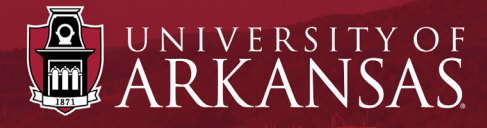

# Workday Training

## **UAF Circa (OEOC)** *A Step-by-Step Guide*

Last Updated: November 2021

#### Click the title to skip to that section.

| Send Jobs to Organizations             | 3 |
|----------------------------------------|---|
| Create Workday Job Requisition Report. | 7 |
| Add Addendum Listings to Report        | 9 |

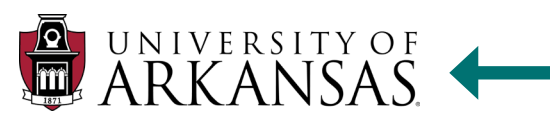

Circa is a talent acquisition tool for creating a diverse applicant pool. Below are directions for sending job requisitions to organizations and building an outreach report for *Workday* **Job Requisitions**.

#### **Gain Access to Circa**

To request access to Circa, email <u>oeoc@uark.edu</u>.

#### **Send Jobs to Organizations**

- 1. Go to <u>https://employer.circaworks.com/</u> and **Sign In to Employer Account** with your University email and your unique *Circa* password.
- 2. From the top menu, hover over OFCCP, then select Outreach Management.

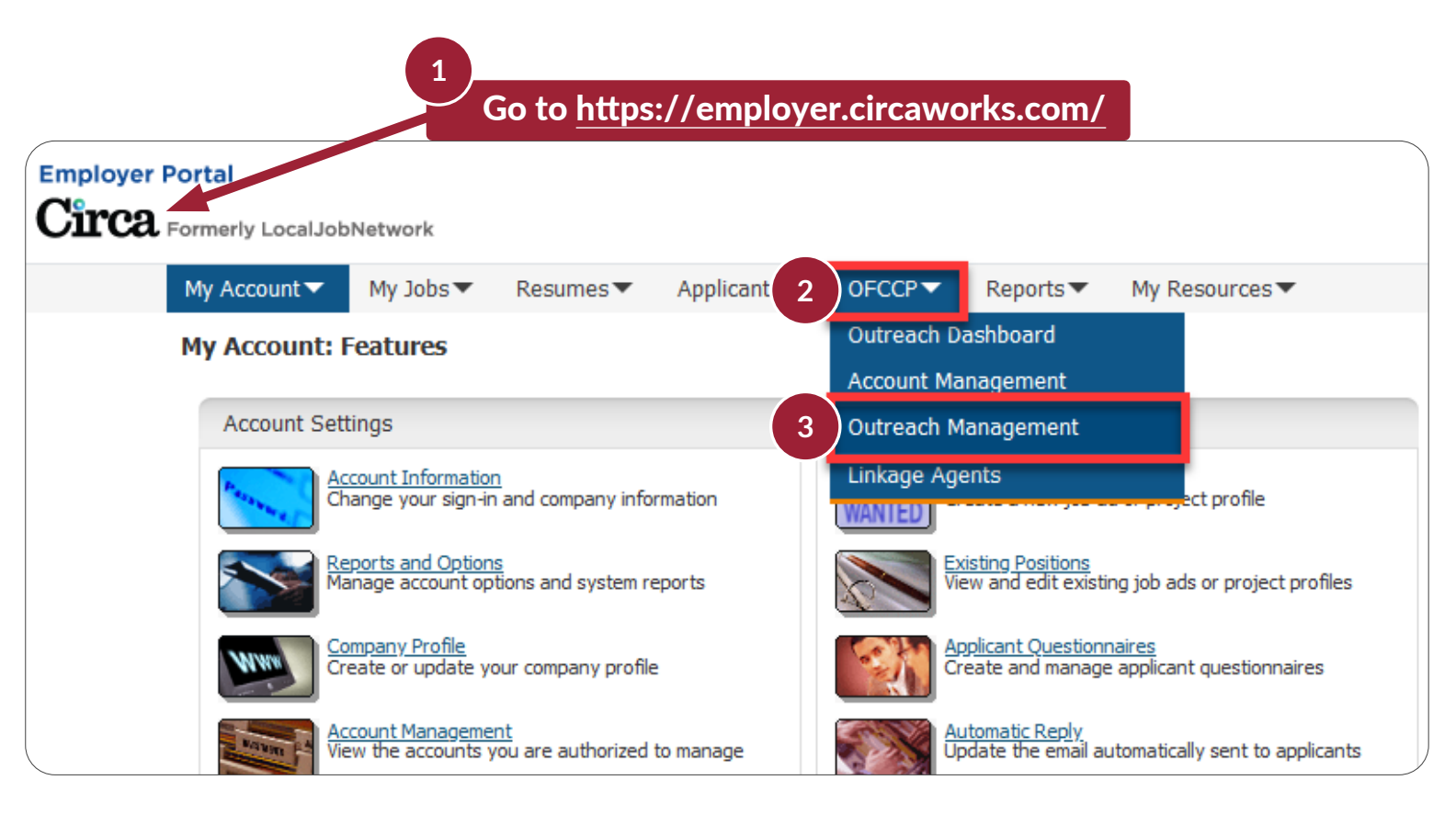

#### **UAF Circa:** Send Jobs to Organizations

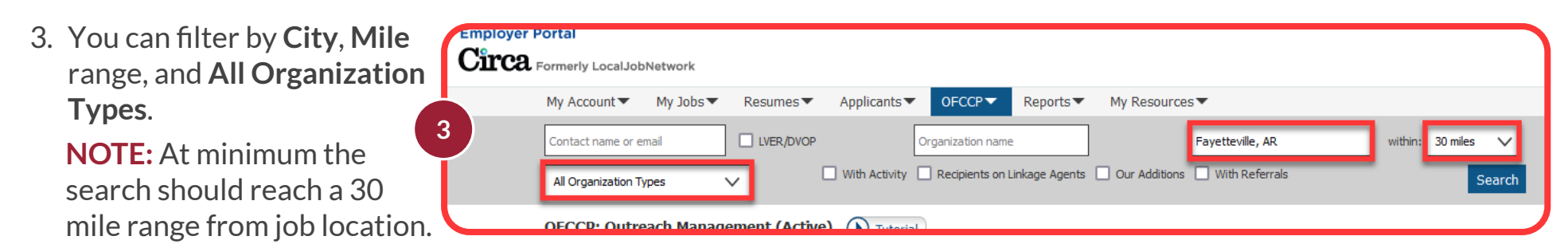

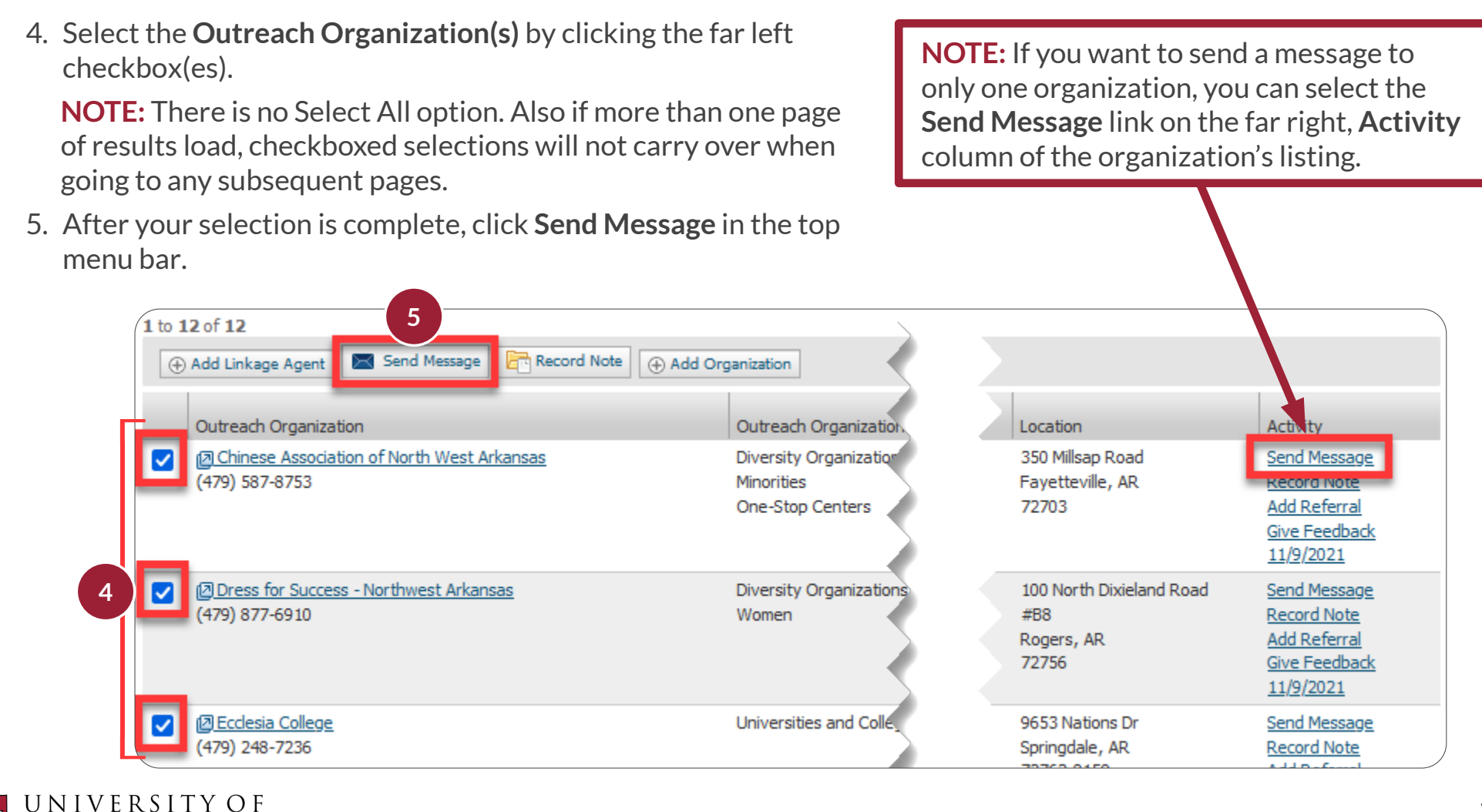

- 6. From the **Message Template** dropdown menu, select either "UofA Employment Opportunity #1" or "UofA Employment Opportunity #2".
- 7. Click Continue.

#### Send a New Message

Select the message template you would like to use or select 'None' to create a new message, then click the 'Continue' button.

| ★Indicates required fields                         |                                                  |              |  |  |  |  |
|----------------------------------------------------|--------------------------------------------------|--------------|--|--|--|--|
| Outreach Organization                              | Contact Name/Email                               | City         |  |  |  |  |
| Elizabeth Richardson Center                        | Tiffany Black<br>tblack@ercinc.org               | Springdale   |  |  |  |  |
| Employ-Ability, LLC.                               | Olivia Clawson<br>oclawson@employ-abilityllc.com | Rogers       |  |  |  |  |
| Dress for Success - Northwest Arkansas             | Tracy Green<br>tracygreen@dressforsuccessnwa.org | Rogers       |  |  |  |  |
| Chinese Association of North West Arkansas         | Cathy Luo<br>canwa.info@gmail.com                | Fayetteville |  |  |  |  |
| Ecclesia College                                   | J.E. Watkins<br>jwadkins@ecollege.edu            | Springdale   |  |  |  |  |
| - Message Information                              |                                                  |              |  |  |  |  |
|                                                    |                                                  |              |  |  |  |  |
| 6 Message Template: UofA Employment Opportunity #1 | L v                                              |              |  |  |  |  |
|                                                    |                                                  |              |  |  |  |  |
| 7 Continue Cancel                                  |                                                  |              |  |  |  |  |

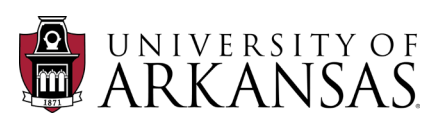

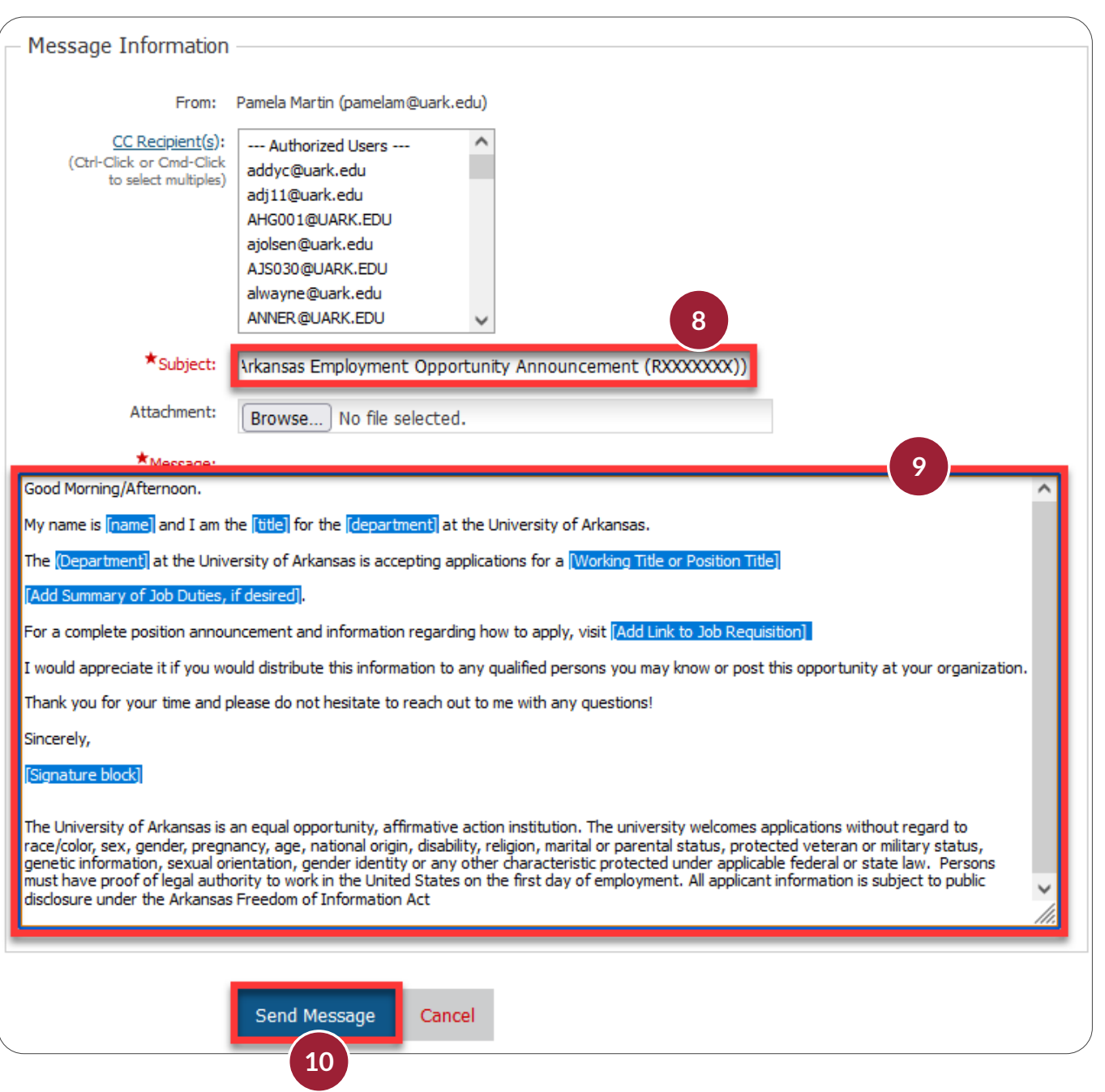

8. Insert the **Requisition Number** and **Working Title** in the subject line. If multiple, include both requision numbers and working titles.

**NOTE:** For all attachments, the title must be the **Job Requisition** number.

- In the body of the message, insert all pertinent information in the bracketed text. The information does not auto-update.
- 10. Click Send Message.

### **Create Workday Job Requisition Report**

- 1. Hover over Reports.
- 2. Select Report Menu.
- 3. Under Diversity Recruiting & OFCCP Compliance Reports, click Outreach Management Activity.

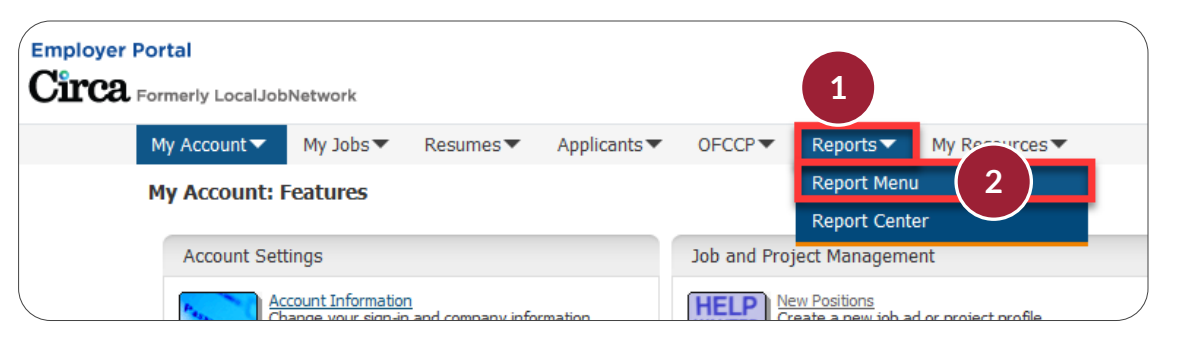

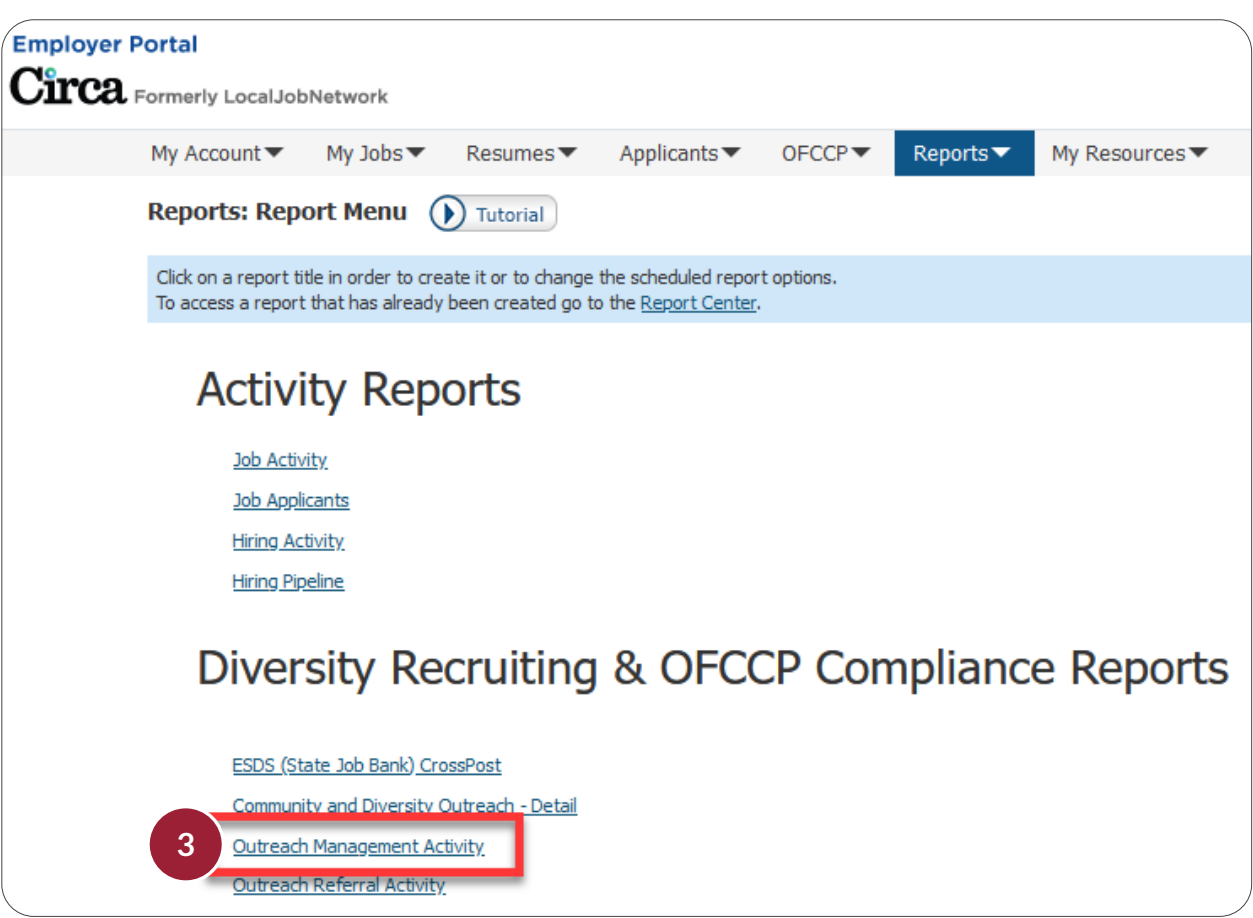

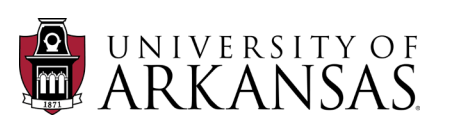

4. At the top menu, select your name from the **Users** dropdown menu.

**NOTE:** Your name will not be listed until you post a requisition.

- 5. Keep Type at All Organization Types.
- 6. Input the date range for the posting.
- 7. Click Create Report.
- 8. Click Export to Excel and save the Excel file as the Job Requisition number.
- 9. Once report is created, attach it to the Job Requisition on Workday (See QRG titled "<u>Department EO</u> <u>Requirements for the Job Application Process</u>", section "Edit Job Requisition".)

| nployer Portal        | obNetwork            |                              |                            |                     |                           |                             |
|-----------------------|----------------------|------------------------------|----------------------------|---------------------|---------------------------|-----------------------------|
| My Account -          | My Jobs▼ Re          | sumes 🔻 Applicar             | nts▼ OFCCP▼ Repo           | orts▼ My Resources▼ |                           |                             |
| 4 All Users           |                      | ✓ Organization I             | lame City, state           | or zip code         | Type: All Organization Ty | rpes 5 V                    |
| 10/08/2021            | 10/08/2              | 2021                         | 1                          |                     |                           | Create Repor                |
| Reports: Outre        | each M 6 me          | nt Activity 🜔 T              | ıtorial                    |                     |                           | 7                           |
| This report shows the | ne outreach manageme | ent activity that occurred d | uring the dates specified. |                     |                           |                             |
| 1 to 10 of 12         |                      |                              |                            |                     |                           |                             |
| « Previous N          | ext »                |                              |                            |                     |                           |                             |
| 8 Export to Excel     | Export to CSV        | mail                         |                            |                     |                           | Report Menu 🗄 Report Center |
| Outreach Organizati   | on                   | Outreach Organization        | n Type Contact Name        | Contact Email       | Street                    | City St Zip                 |

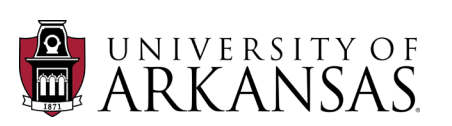

### **Add Addendum Listings to Report**

- 1. **Open** the Excel file named after the Job Requisition number.
- 2. Click the **Plus (+) Sign** next to the tab titled **Outreach Management Activity**.
- 3. Double-click the new tab or right-click and **Rename** it **Efforts Outside of Circa**.

| Save Con G Outreach Mana                                   | gement Activity.xisx - Excel                       |  |  |  |
|------------------------------------------------------------|----------------------------------------------------|--|--|--|
| e Home Insert Page Layout Formulas Dat                     | a Review View Help Acrobat                         |  |  |  |
| Za X Cut Calibri → 11 → A^ A                               | ≡ ≡ ≝ ≫ ~ åb Wrap Text General                     |  |  |  |
|                                                            | = = = = = = ■ Merge & Center ~ \$ ~ %              |  |  |  |
| Clipboard الحا Font آلا                                    | Alignment 🛛 Numb                                   |  |  |  |
| ▼ : × ✓ f <sub>x</sub> Outreach Organization               |                                                    |  |  |  |
| А                                                          | В                                                  |  |  |  |
| Outreach Organization                                      | Outreach Organization Type Con                     |  |  |  |
| Chinese Association of North West Arkansas                 | Diversity Organizations, Minorities, One-Stop Cent |  |  |  |
| SOURCES FOR COMMUNITY INDEPENDENT LIVING SERVICES, I       | N Diversity Organizations                          |  |  |  |
| University of Arkansas Law School                          | Universities and Colleges                          |  |  |  |
| University of Arkansas-Fayetteville                        | Universities and Colleges                          |  |  |  |
| VA Homeless Veteran Program                                | Veterans                                           |  |  |  |
| Veterans Health Care System of the Ozarks                  | Veterans                                           |  |  |  |
| Access Group Inc                                           | Diversity Organizations, People with Disabilities  |  |  |  |
| Arkansas Career Development Center                         | People with Disabilities                           |  |  |  |
| Arkansas Career Education/Arkansas Rehabilitation Services | Veterans, Minorities, People with Disabilities     |  |  |  |
| Arkansas Department of Human Services                      | Women, People with Disabilities                    |  |  |  |
| American Indian Center of Arkansas                         | Indigenous Peoples                                 |  |  |  |
| American Indian Center of Arkansas                         | Indigenous Peoples                                 |  |  |  |
|                                                            | Incert                                             |  |  |  |
|                                                            |                                                    |  |  |  |
|                                                            | Delete                                             |  |  |  |
|                                                            | E Rename 3                                         |  |  |  |
|                                                            | Methor Copy                                        |  |  |  |
|                                                            | iew Code                                           |  |  |  |
|                                                            | Protect Sheet                                      |  |  |  |
|                                                            | Tab Color >                                        |  |  |  |
| 2                                                          | Hide                                               |  |  |  |
| Outreach Management Activity                               | Unhide                                             |  |  |  |
| <u> </u>                                                   | Select All Sheets                                  |  |  |  |

UNIVERSITY OF

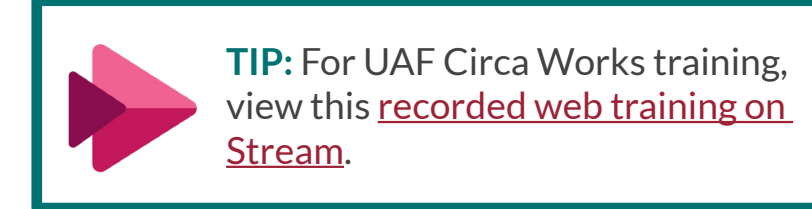

| A   | utoSave ● 0ff 🔲 🏷 · 🤍 - 👻 R000000.xlsx -                                                                                                    | Saved 🗸     |  |  |  |
|-----|----------------------------------------------------------------------------------------------------|-------------|--|--|--|
| Fi  | le Home Insert Page Layout Formulas Data                                                                                                    | Review      |  |  |  |
| Pa  | $\begin{bmatrix} \mathbf{A} \\ \mathbf{A} \\ \mathbf{Calibri} \\ \mathbf{Ste} \\ \mathbf{Ste} \\$ | ≫~~ et      |  |  |  |
| Cli | pboard 🖓 Font 🖓                                                                                                    | Alignment   |  |  |  |
| A3  | $1  \forall  :  \times  \checkmark  f_x$                                                                                                    |             |  |  |  |
|     | Α                                                                                                    |             |  |  |  |
| 1   | Outreach Organization                                                                                                    | Outreach O  |  |  |  |
| 2   | Chinese Association of North West Arkansas                                                                                                    | Diversity O |  |  |  |
| 3   | 3 SOURCES FOR COMMUNITY INDEPENDENT LIVING SERVICES, IN Dive                                                                                                    |             |  |  |  |
| 4   | 4 University of Arkansas Law School                                                                                                    |             |  |  |  |
| 5   | 5 University of Arkansas-Fayetteville                                                                                                    |             |  |  |  |
| 6   | 5 VA Homeless Veteran Program                                                                                                    |             |  |  |  |
| 7   | Veterans Health Care System of the Ozarks                                                                                                    |             |  |  |  |
| 8   | Access Group Inc                                                                                                    |             |  |  |  |
| 9   | Arkansas Career Development Center                                                                                                    |             |  |  |  |
| 10  | Arkansas Career Education/Arkansas Rehabilitation Services                                                                                                    | Veterans, N |  |  |  |
| 11  | 1 Arkanses Department of Human Services                                                                                                    |             |  |  |  |
| 12  | 2 American Indian Center of Arkansas                                                                                                    |             |  |  |  |
| 13  | American Indian Center of Arkansas                                                                                                    | Indigenous  |  |  |  |
| 14  | Outreach Management Activity Efforts Ouside                                                                                                    | e of Circa  |  |  |  |
| Rea | dy                                                                                                    |             |  |  |  |

9